# **Intelligent Resilient Framework (IRF)**

IRF; bir software virtulization teknolojisidir. IRF portlar sayesinde birçok network cihazı fiziksel olarak birbirine bağlanarak tek bir control plane üzerinden yönetilebilir. Bu teknolojinin diğer üreticilerde karşılığı "stack" şeklindedir.

Birden fazla fiziksel switch; IRF teknolojisi ile birlikte tek bir çatı altında toplanarak tek bir yerden yönetilir, tek bir management IP adresi olur. Böylece IP kazancı da sağlanmış olur.

Aşağıdaki örnekte iki adet switch 10G portlar yardımıyla IRF yapılandırmasına dahil edilecektir. Sw1 master, sw2 ise slave/secondary cihaz olarak seçilecektir.

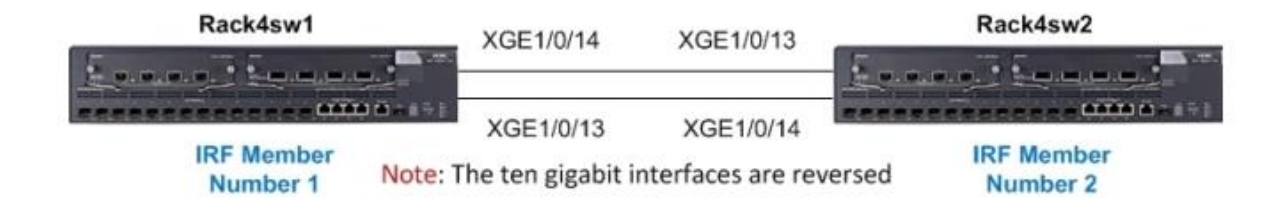

Bu protokol uygulanmadan önce mevcut konfig backup'larınızı almayı unutmayınız.

 Adım: Rack4sw2 cihazının IRF altına dahil edilmeden önce switch number değeri değiştirilmelidir. Bu cihaz yapı içerisinde 2 numaralı cihaz olacağı için port numaraları XGE2/0/1....XGE2/0/14 şeklinde ayarlanmalıdır. (Default değer XGE1/0/1.... Şeklindedir.)

```
[Rack4sw2]irf member 1 renumber 2 // Burada switch number 1' den 2 olmuştur
Warning: Renumbering the switch number may result in configuration change o
r loss. Continue?[Y/N]y
<Rack4sw2>reboot // Switch numarası değiştikten sonra cihaz restart edilir
```

Start to check configuration with next startup configuration file, please w
ait.....DONE!
This command will reboot the device. Continue? [Y/N]:y

## 2. Adım: IRF altına dahil edilecek olan fiziksel portlar kapalı duruma getirilir.

```
[Rack4sw2]interface Ten-GigabitEthernet 1/0/13
[Rack4sw2-Ten-GigabitEthernet1/0/13]shut
[Rack4sw2-Ten-GigabitEthernet1/0/13]quit
```

```
[Rack4sw2]interface Ten-GigabitEthernet 1/0/14
[Rack4sw2-Ten-GigabitEthernet1/0/14]shut
[Rack4sw2-Ten-GigabitEthernet1/0/14]quit
```

```
[Rack4sw1]interface Ten-GigabitEthernet 2/0/13
[Rack4sw1-Ten-GigabitEthernet1/0/13]shut
[Rack4sw1-Ten-GigabitEthernet1/0/13]quit
```

```
[Rack4sw1]interface Ten-GigabitEthernet 2/0/14
[Rack4sw1-Ten-GigabitEthernet1/0/14]shut
[Rack4sw1-Ten-GigabitEthernet1/0/14]quit
```

Her iki switch' de tüm portlar shut duruma getirilmiştir.

### 3. Adım: IRF interface' ler konfigüre edilir.

```
[Rack4sw1]irf-port 1/1
[Rack4swl-irf-port1/1]port group interface Ten-GigabitEthernet1/0/13
Info: You are recommended to save the configuration after completing your
IRF configuration; otherwise, it may be lost after system reboot.
[Rack4sw1-irf-port1/1]quit
[Rack4sw1]irf-port 1/2
[Rack4swl-irf-port1/2]port group interface Ten-GigabitEthernet1/0/14
Info: You are recommended to save the configuration after completing your
IRF configuration; otherwise, it may be lost after system reboot.
[Rack4sw1-irf-port1/2]quit
[Rack4sw2]irf-port 2/1
[Rack4sw2-irf-port2/1]port group interface Ten-GigabitEthernet2/0/13
Info: You are recommended to save the configuration after completing your
IRF configuration; otherwise, it may be lost after system reboot.
[Rack4sw2-irf-port2/1]quit
[Rack4sw2]irf-port 2/2
```

[Rack4sw2-irf-port2/2]port group interface Ten-GigabitEthernet2/0/14 Info: You are recommended to save the configuration after completing your IRF configuration; otherwise, it may be lost after system reboot. [Rack4sw2-irf-port2/2]quit

# IRF sanal portlarının içerisine girilerek ilgili fiziksel interface' ler, bu sanal portların altına dahil edilir.

## 4. Adım: Daha önce kapalı konuma getirilen fiziksel portlar aktif edilir.

```
[Rack4sw1]interface Ten-GigabitEthernet 1/0/13
[Rack4sw1-Ten-GigabitEthernet1/0/13]undo shut
[Rack4sw1-Ten-GigabitEthernet1/0/13]quit
```

[Rack4sw1]interface Ten-GigabitEthernet 1/0/14 [Rack4sw1-Ten-GigabitEthernet1/0/14]undo shut [Rack4sw1-Ten-GigabitEthernet1/0/14]quit

[Rack4sw2]interface Ten-GigabitEthernet 2/0/13 [Rack4sw2-Ten-GigabitEthernet2/0/13]undo shut [Rack4sw2-Ten-GigabitEthernet2/0/13]quit

```
[Rack4sw2]interface Ten-GigabitEthernet 2/0/14
[Rack4sw2-Ten-GigabitEthernet2/0/14]undo shut
[Rack4sw2-Ten-GigabitEthernet2/0/14]quit
```

Note: In steps 5-8 the configuration is activated and saved. On the master switch (Rack4sw1) the configuration is saved after the configuration is activated. On the slave switch (Rack4sw2) the configuration is saved before the configuration is activated.

# 5. Adım: IRF port konfigürasyonu SW-1 altında aktif edilir.

[Rack4sw1]irf-port-configuration active

### 6. Adım: Sw-1' in konfigürasyonunu kaydedelim.

[Rack4sw1]save force Saved the current configuration to mainboard device successfully. Configuration is saved to device successfully.

### 7. Adım: Sw-2' nin konfigürasyonunu kaydedelim.

```
[Rack4sw2]save force
Saved the current configuration to mainboard device successfully.
Configuration is saved to device successfully.
```

## 8. Adım: IRF port konfigürasyonunu Sw-2 altında aktif edelim.

[Rack4sw2]irf-port-configuration active

Note: After activation of the irf ports, switch Rack4sw2 will reboot.

8.adım uygulandıktan sonra Sw-2 kendini reboot edip yeniden açılında Sw-1' e dahil olmuş olacak şekilde tek control plane üzerinden yönetilebilir şekilde açılmış olur.

## 9. Adım: Kontrollerin Yapılması

<Rack4sw1>display irf // burada switchlerin irf statülerini görürüz

| Switch | Role   | Priority | CPU-Mac        | Description |
|--------|--------|----------|----------------|-------------|
| *+1    | Master | 1        | 3822-d66b-e253 |             |
| 2      | Slave  | 1        | 3822-d6b7-27d9 |             |
|        |        |          |                |             |

\* indicates the device is the master. + indicates the device through which the user logs in.

| The Bridge | e MAC | of | the | IRF | is: | 3822-d66b-e252 |
|------------|-------|----|-----|-----|-----|----------------|
| Auto upgra | ade   |    |     |     | :   | yes            |
| Mac persis | stent |    |     |     | :   | 6 min          |
| Domain ID  |       |    |     |     | :   | 0              |

<Rack4sw1>display irf configuration

| MemberID | NewID | IRF-Port1                 | IRF-Port2                 |
|----------|-------|---------------------------|---------------------------|
| 1        | 1     | Ten-GigabitEthernet1/0/13 | Ten-GigabitEthernet1/0/14 |
| 2        | 2     | Ten-GigabitEthernet2/0/13 | Ten-GigabitEthernet2/0/14 |

<Rack4sw1>display irf topology

| Topology Info |      |          |      |          |                |  |  |
|---------------|------|----------|------|----------|----------------|--|--|
|               | IRF  | -Port1   | IRF  | -Port2   |                |  |  |
| Switch        | Link | neighbor | Link | neighbor | Belong To      |  |  |
| 1             | UP   | 2        | UP   | 2        | 3822-d66b-e253 |  |  |
| 2             | UP   | 1        | UP   | 1        | 3822-d66b-e253 |  |  |

<Rack4sw1>display device

Slot 1

SubSNo PortNum PCBVer FPGAVer CPLDVer BootRomVer AddrLM Type State Ver.B NULL 003 003 215 IVL MAIN  $\cap$ 18 Normal Slot 2 SubSNo PortNum PCBVer FPGAVer CPLDVer BootRomVer AddrLM Type State 18 Ver.B NULL 003 003 215 IVL MAIN  $\cap$ Normal <Rack4sw1>display interface brief The brief information of interface(s) under route mode: Link: ADM - administratively down; Stby - standby Protocol: (s) - spoofing Link Protocol Main IP Description Interface NULLO UP UP(s) \_\_\_ UP Vlan1 UΡ \_\_\_ The brief information of interface(s) under bridge mode: Link: ADM - administratively down; Stby - standby Speed or Duplex: (a)/A - auto; H - half; F - full Type: A - access; T - trunk; H - hybrid Interface Link Speed Duplex Type PVID Description GE1/0/15 DOWN auto A A 1 GE1/0/16 1 DOWN auto А А GE1/0/17 DOWN auto A 1 А GE1/0/18 DOWN auto A А 1 DOWN auto A A GE2/0/15 1 DOWN auto A DOWN auto A DOWN auto A DOWN auto A ADM auto A DOWN auto A DOWN auto A GE2/0/16 A 1 GE2/0/17 A 1 GE2/0/18 A 1 XGE1/0/1 А 1 XGE1/0/2 А 1 XGE1/0/3 А 1 XGE1/0/4 А DOWN auto A 1 XGE1/0/5 DOWN auto A A 1 XGE1/0/6 DOWN auto A 1 A DOWN auto A DOWN auto A XGE1/0/7 А 1 XGE1/0/8 А 1 DOWN auto A A XGE1/0/9 1 DOWN auto A ADM auto A DOWN auto A XGE1/0/10 А 1 XGE1/0/11 А 1 XGE1/0/12 А 1 XGE1/0/13 UP --\_\_ \_\_\_ \_\_\_ \_\_\_ \_\_ XGE1/0/14 UP \_\_ \_\_\_ XGE2/0/1 UP 1G(a) F(a) 1 Α XGE2/0/2 UP 1G(a) F(a) A 1 XGE2/0/3 DOWN auto A 1 А XGE2/0/4 DOWN auto A A 1 DOWN auto A А 1 XGE2/0/5 A XGE2/0/6 DOWN auto 1 A А XGE2/0/7 DOWN auto A 1 XGE2/0/8 DOWN auto A А 1 XGE2/0/9 DOWN auto A А 1 DOWN auto A UP 1G(a) F(a) XGE2/0/10 А 1 А XGE2/0/11 1 XGE2/0/12 DOWN auto A А 1 \_\_\_ XGE2/0/13 UP --\_\_\_ \_\_\_ XGE2/0/14 UP --\_\_\_ \_\_\_ \_\_\_

www.ysakturk.com

\*\*\*\*\* Physical interconnect \*\*\*\*\*

<Rack4sw1>display lldp neighbor-information list

System NameLocal InterfaceChassis IDPort IDRack4sw2XGE1/0/133822-d6b7-27d8Ten-GigabitEthernet1/0/14XGE1/0/143822-d6b7-27d8Ten-GigabitEthernet1/0/13XGE1/0/143822-d6b7-27d8Ten-

<Rack4sw2>display lldp neighbor-information list

System NameLocal InterfaceChassis IDPort IDRack4sw1XGE1/0/133822-d66b-e252Ten-GigabitEthernet1/0/14XGE1/0/143822-d66b-e252Ten-GigabitEthernet1/0/13XGE1/0/143822-d66b-e252Ten-